## ขั้นตอนการสมัครทุนการศึกษาคณะเกษตร กำแพงแสน

 สมัครผ่านระบบออนไลน์ ที่ <u>https://agri.kps.ku.ac.th/education/fundreq.php?FundCourse\_ID=13</u>

| Contraction of the second second seco | <b>ระบบลำ</b><br>คณะเกษต | <b>รสนเทศงานบริการการศึกษา</b><br>ร กำแพงแล่น มหาวิทยาลัยเกษตรศาสตร์ วิทยาเขตกำแหงแล่น |  |  |
|----------------------------------------------------------------------------------------------------|--------------------------|----------------------------------------------------------------------------------------|--|--|
| ทุนพัฒนาทักษะทางการ<br>วันที่เปิดรับสมัคร 26 มิถุนายน 25                                                                                                    | ศึกษา<br>67              | วันที่ปิดรับสมัคร 12 กรกฎาคม 2567                                                      |  |  |
| จำนวนเงิน 400,000.00 บาท                                                                                                    |                          | <b>ทุนละ 4,000.00 บาท</b>                                                              |  |  |
|                                                                                                    | รหัสนิสิต :              |                                                                                        |  |  |
| เลขบัตรป                                                                                                    | ไระจำตัวประชาชน :        |                                                                                        |  |  |
|                                                                                                    | ชื่อ :                   |                                                                                        |  |  |
|                                                                                                    | นามสกุล :                |                                                                                        |  |  |
| ตรวจสอบข้อมูล                                                                                                    |                          |                                                                                        |  |  |
|                                                                                                    |                          |                                                                                        |  |  |
|                                                                                                    |                          | -                                                                                      |  |  |
| พัฒนาระบบโดย : หน่วยผลิตสั่อและเทคโนโลยีสารสนเทศ คณะเกษตร กำแพงเสม<br>มหาวิทยาลัยเกษตรศาสตร์ วิทยาเขตกำแพงแสน อ.กำแพงแสน จ.นครปฐม 73140<br>ติดต่อผลิตและบบบ aqrimd@ku.ac.th                                                                                                    |                          |                                                                                        |  |  |

2. กรอกข้อมูลให้ครบทุกช่อง แล้วคลิกปุ่ม "ตรวจสอบข้อมูล" ดังภาพ

|                                                                                             | <b>รสนเทศงานบริการการศึกษา</b><br>ร กำแพงแลน มหาวิทยาลัยเกษตรตาลตร์ วิทยาเขตกำแหงแลน                                                 |
|---------------------------------------------------------------------------------------------|----------------------------------------------------------------------------------------------------|
| ทุนพัฒนาทักษะทางการศึกษา<br>วันที่เปิดรับสมัคร 26 มิถุนายน 2567<br>จำนวนเงิน 400,000.00 บาท | วันที่ปัดรับสมัคร 12 กรกฎาคม 2567<br>ทุนละ 4,000.00 บาท                                                                              |
| รหัสนิสิต :<br>เถขบัตรประจำดัวประชาชน :                                                     | 6700000000                                                                                                    |
| ชื่อ :<br>นามสกุล :                                                                         | เกษตร<br>กำแพงแสน                                                                                                    |
| ตรวจส                                                                                       | อบข้อมูล                                                                                                    |
| พัฒน                                                                                        | มาระบบโดย : หน่วยผลิดสื่อและเทคโนโลยีสารสนเทศ คณะเกษตร กำแพงแสน<br>มหาวิทยาลัยเกษตรศาสตร์ วิทยาเขตกำแพงแสน อ.กำแพงแสน จ.นครปฐม 7314( |

ระบบทำการตรวจสอบข้อมูล หากไม่พบข้อมูล ระบบจะแสดงหน้าต่างแจ้งข้อความ ให้กดปุ่ม
"OK" เพื่อกลับไปตรวจสอบข้อมูลอีกครั้ง ดังภาพ

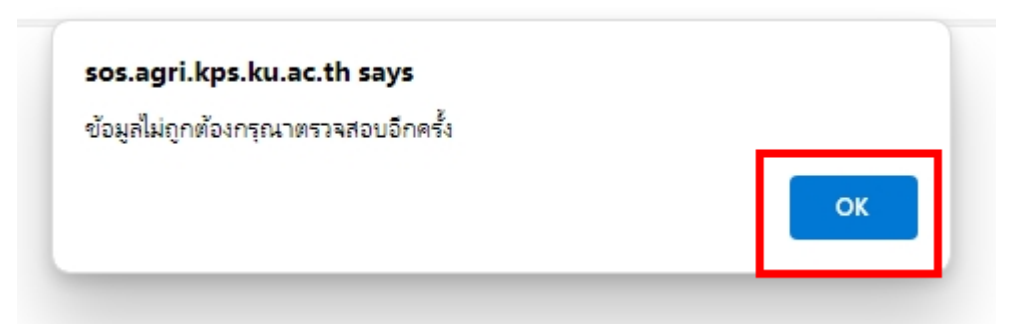

 ระบบทำการตรวจสอบข้อมูล แล้วพบข้อมูล ซึ่งนิสิตยังไม่เคยสมัครทุนการศึกษานี้มาก่อน ระบบจะ แสดงหน้าต่างซึ่งแสดงข้อมูลของนิสิตที่พบในระบบ ให้นิสิตคลิกปุ่ม "ยืนยันการสมัครขอรับ ทุนการศึกษา" ดังภาพ

| Received the state of the state of the state | <b>ຈະບບດາ</b> ຈ                | วัสนเทศงานบริการการศึกษา<br>กำแพงแลน มหาวิทยาลัยเกษตรศาสตร์ วิทยาเขตกำแพงแลน |  |  |
|----------------------------------------------------------------------------------------------------|--------------------------------|------------------------------------------------------------------------------|--|--|
| ทุนพัฒนาทักษะทางการ<br>วันที่เปิดรับสมัคร 26 มิถุนายน 25                                                                                                    | ศึกษา                          | วันที่ปิดรับสมัคร 12 กรกฎาคม 2567                                            |  |  |
| จำนวนเงิน 400,000.00 บาท                                                                                                    |                                | <b>ทุนละ 4,000.00 บาท</b>                                                    |  |  |
|                                                                                                    |                                |                                                                              |  |  |
|                                                                                                    | รหัสนิสิด :                    | 670000000                                                                    |  |  |
|                                                                                                    | ชื่อ-นามสกุล :                 | นายเกษตร กำแพงแสน                                                            |  |  |
| หลังจากกดปุ่มยืนยัน นิสิตจะต้องกรอกข้อมูลให้ครบก้วน เพื่อเป็นข้อมูลในการพิจารณาทุนการศึกษา                                                                                                    |                                |                                                                              |  |  |
|                                                                                                    | ยืนยันการสมัดรขอรับทุนการศึกษา |                                                                              |  |  |
|                                                                                                    |                                |                                                                              |  |  |
|                                                                                                    |                                |                                                                              |  |  |
|                                                                                                    | พัฒน                           | าระบบโดย : หน่วยผลิตสื่อและเทคโนโลยีสารสนเทศ คณะเกษตร กำแพงแสน               |  |  |

นาระบบโดย : หน่วยผลิตสือและเทคโนโลยีสารสนเทศ คณะเกษตร กำแพงแสน มหาวิทยาลัยเกษตรศาสตร์ วิทยาเขดกำแพงแสน อ.กำแพงแสน จ.นครปฐม 73140 ดิตต่อผู้ดูแลระบบ agrdmd@ku.ac.th  ระบบทำการตรวจสอบข้อมูล แล้วพบข้อมูล ซึ่งนิสิตเคยสมัครทุนการศึกษานี้แล้ว ระบบจะแสดง หน้าต่างซึ่งแสดงข้อมูลของนิสิตที่พบในระบบ ให้นิสิตคลิกลิงก์ "ข้อมูลการรับสมัครทุนการศึกษา" ดังภาพ

|                                                                                                    | <b>สารสนเทศงานบริการการศึกษา</b><br>าษตร กำแนงแลน มหาวิทยาลัยเกษตรดาลตร์ วิทยาเขตกำแนงแลน                                                                                    |  |  |
|----------------------------------------------------------------------------------------------------|----------------------------------------------------------------------------------------------------|--|--|
| ทุนพัฒนาทักษะทางการศึกษา<br>วันที่เปิดรับสมัคร 26 มิถุนายน 2567<br>จำนวนเงิน 400,000.00 บาท                                | วันที่ปิดรับสมัคร 12 กรกฎาคม 2567<br>หุนละ 4,000.00 บาห                                                                                                    |  |  |
| รหัสนิ<br>ชื่อ-นามส                                                                                                    | ia : 670000000                                                                                                    |  |  |
| น เบเกษตร ทำแพงแลน<br>ท่านใต้สมัครทุนการศึกษานี้แล้ว คลิกที่ลิงก์ด้านล่างเพื่อดูข้อมูล<br>[ ข้อมูลการสมัครรับทุนการศึกษา ] |                                                                                                    |  |  |
|                                                                                                    | พัฒนาระบบโดย : หน่วยผลิตสื่อและเทคโนโลยีสารสนเทศ คณะเกษตร กำแพงแสน<br>มหาวิทยาลัยเกษตรศาสตร์ วิทยาเขตกำแพงแสน อ.กำแพงแสน จ.นครปฐม 73140<br>ติดต่อผู้ดูแลระบบ agrdmd@ku.ac.th |  |  |

 ระบบจะแสดงหน้าแรกของการกรอกข้อมูลสมัครรับทุนการศึกษา ให้นิสิตกรอกข้อมูลให้ครบถ้วนทุก ส่วนเพื่อประกอบการพิจารณาทุนการศึกษา การกรอกข้อมูลเลือกกรอกส่วนใดก่อนก็ได้

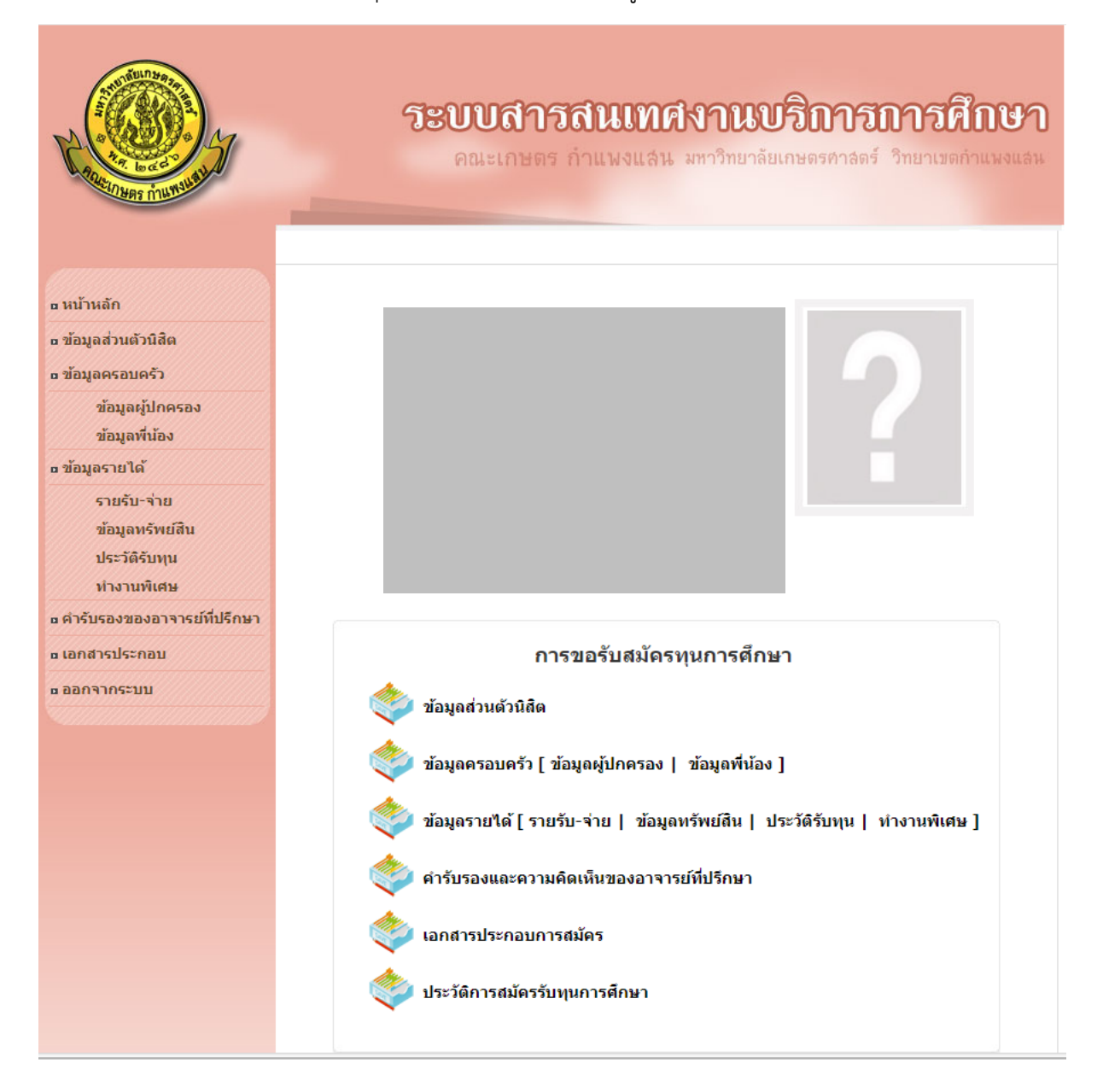

 กรอกข้อมูลและแนบเอกสารประกอบการรับสมัคร เมื่อกรอกใบสมัครครบถ้วนให้พิมพ์ "แบบคำขอ ทุนการศึกษา" เพื่อขอคำรับรองและความคิดเห็นของอาจารย์ที่ปรึกษา ดังภาพ

| ข้อมูลทรัพย์สิน               | • E-mail KU : -                              |                                                          |
|-------------------------------|----------------------------------------------|----------------------------------------------------------|
| ประวัติรับทุน                 | ิ E-mail อื่นๆ : -                           |                                                          |
| ทำงานพิเศษ                    |                                              |                                                          |
| ๓ คำรับรองของอาจารย์ที่ปรึกษา |                                              |                                                          |
| ๒ เอกสารประกอบ                | 蔘 เอกสารประกอบการสมัคร                       |                                                          |
| ุ่¤ ออกจากระบบ                | PDF<br>แบบดำขอทนการศึกษา                     |                                                          |
|                               | PDF<br>คำรับรองและความคิดเห็นของอาจารย์ที่ข  | ปรึกษา                                                   |
|                               | ภาพถ่ายบ้านของนิสิตที่อาศัยอยู่ ณ ปัจจุบัน : | none<br>Choose File No file chosen ขนาด 800x800<br>pixel |
|                               | รูปถ่าย (ชุดนิสิต) :                         | none<br>Choose File No file chosen ขนาด 500x600<br>pixel |
|                               | สำเนาบัตรประชาชน :                           | <b>none</b><br>Choose File No file chosen                |
|                               | สำเนาทะเบียนบ้าน :                           | none<br>Choose File No file chosen                       |
|                               | ใบรายงานผลการเรียน :                         | none<br>Choose File No file chosen                       |
|                               | เอกสารอื่นๆ (ถ้ำมี) :                        | <b>none</b><br>Choose File No file chosen                |
|                               |                                              | บันทึกข้อมูล                                             |
|                               |                                              | (ค) กลับ                                                 |
|                               |                                              |                                                          |

 ส่งเอกสารเฉพาะแบบคำขอทุนการศึกษาที่มีคำรับรองจากอาจารย์ที่ปรึกษาที่หน่วยทุนการศึกษา ห้องกิจการนิสิตคณะเกษตร กำแพงแสน (ไม่ต้องพิมพ์เอกสารประกอบอื่น ๆ)